# Beschreibung der Umstellungshilfe für WISO Mein Geld 2010

(neue Benutzerkennung und Kommunikationsadresse)

(Sicherungsmedium PIN/TAN )

Bitte beachten Sie, dass wir alle Leitfäden nach besten Wissen erstellt haben und diese als Service der Sparkasse bereit gestellt werden. Abweichungen in den Darstellungen obliegen nicht der Verantwortung der Sparkasse. Ebenso wird keine Haftung für evtl. entstehende Schäden übernommen.

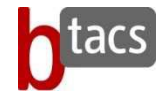

### Wichtiger Hinweis:

### Wir empfehlen Ihnen vor Durchführung der Änderungen eine Datensicherung durchzuführen.

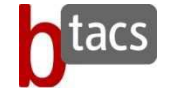

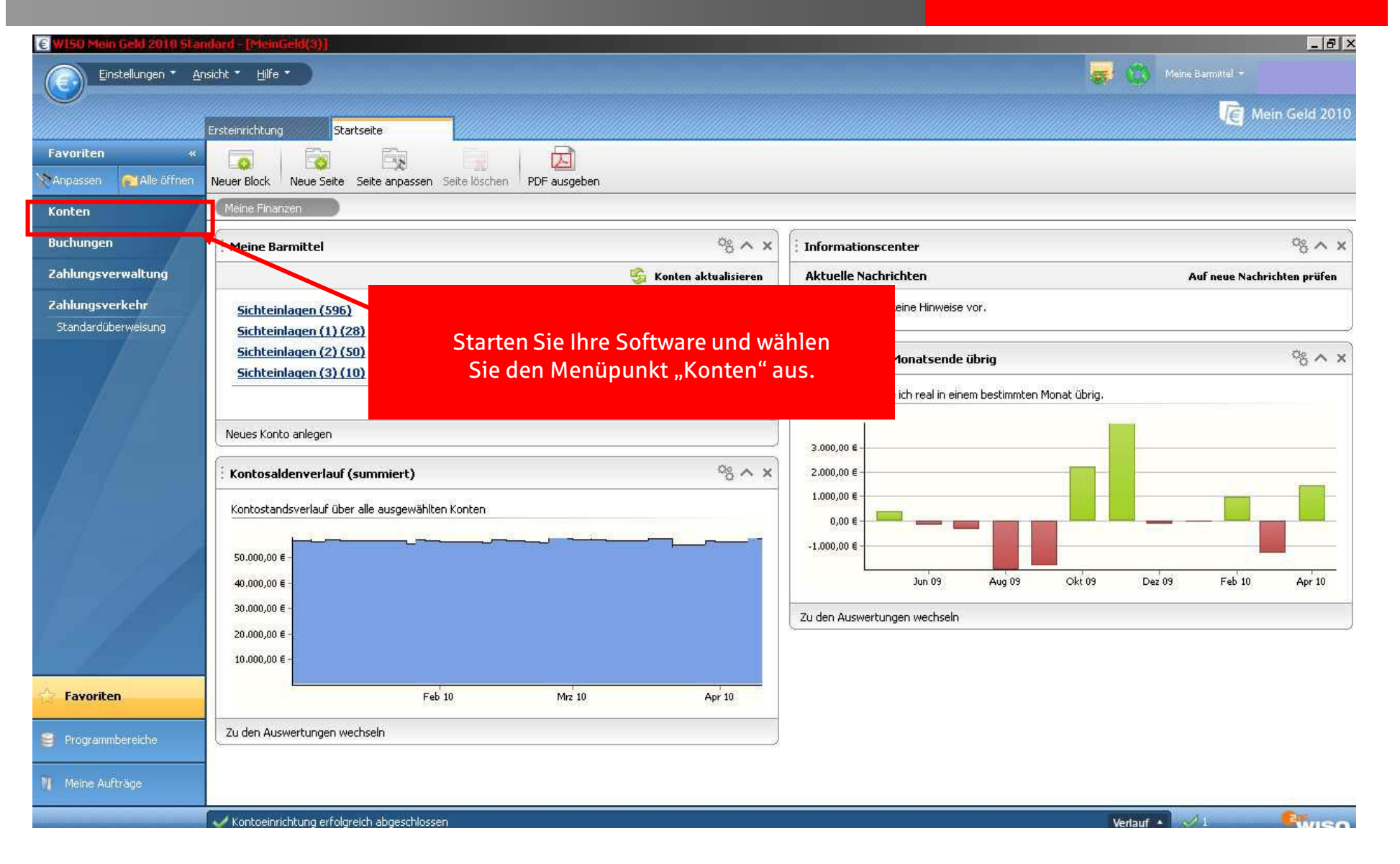

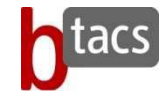

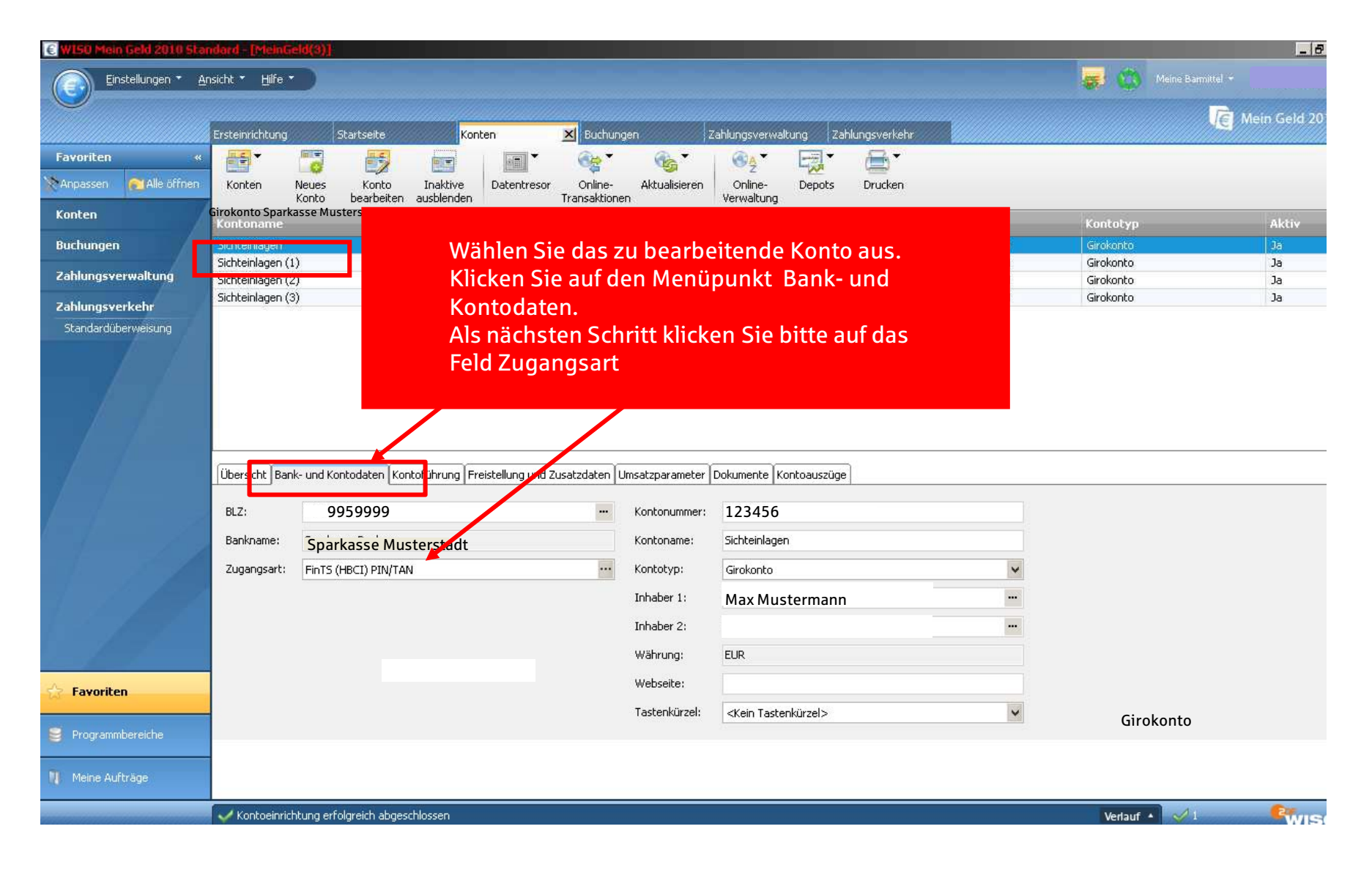

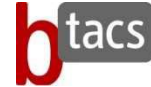

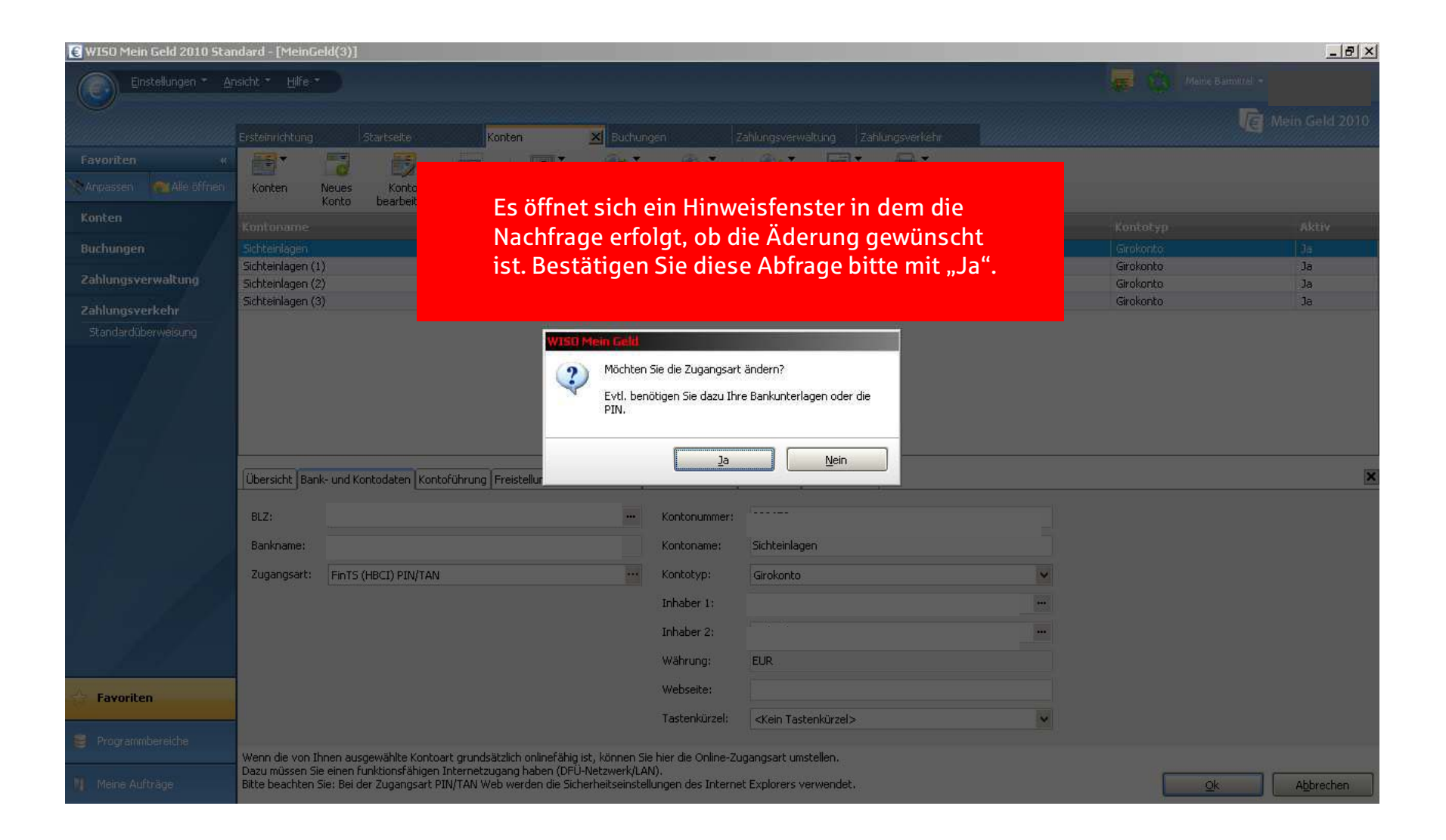

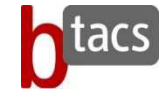

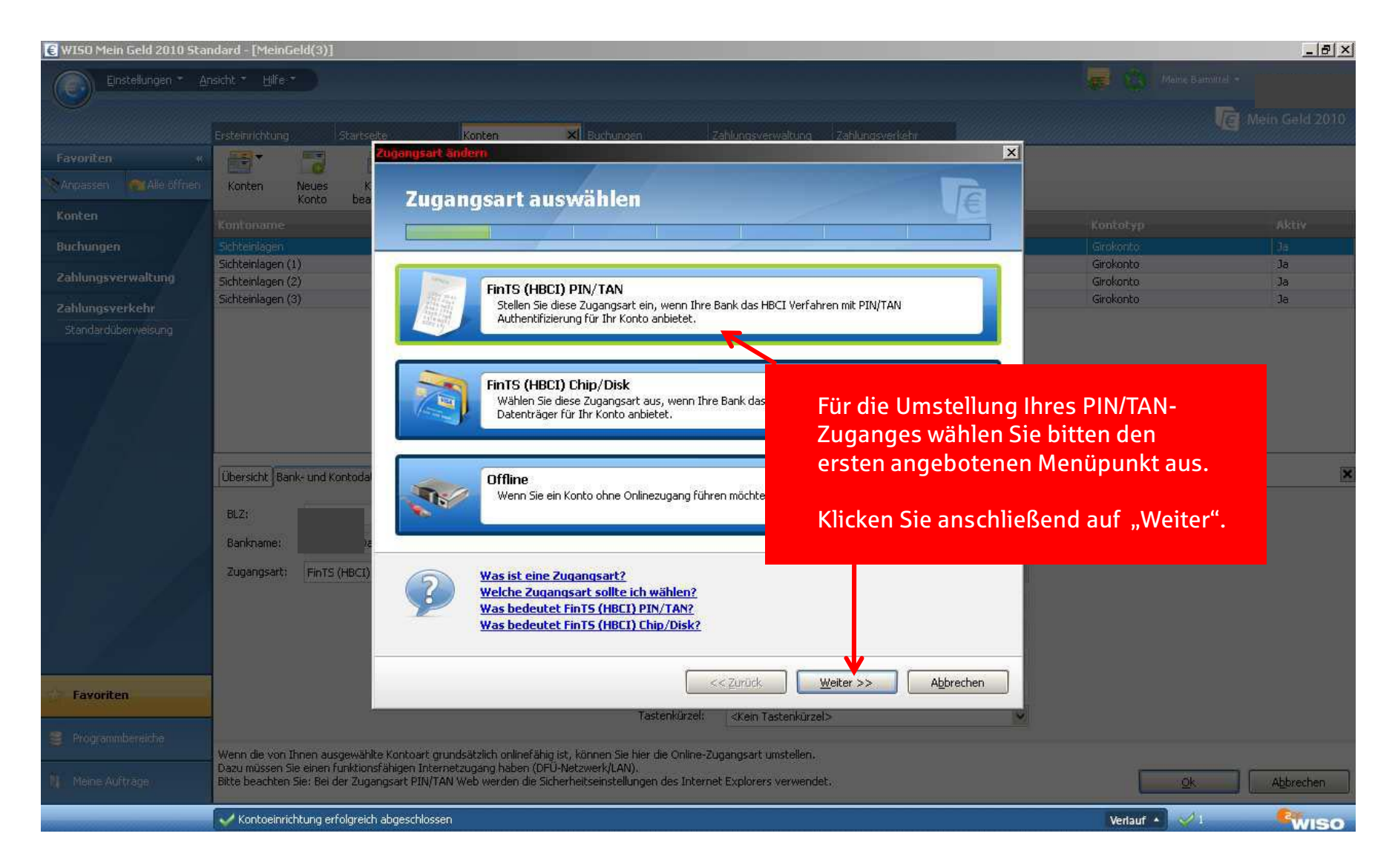

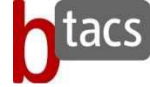

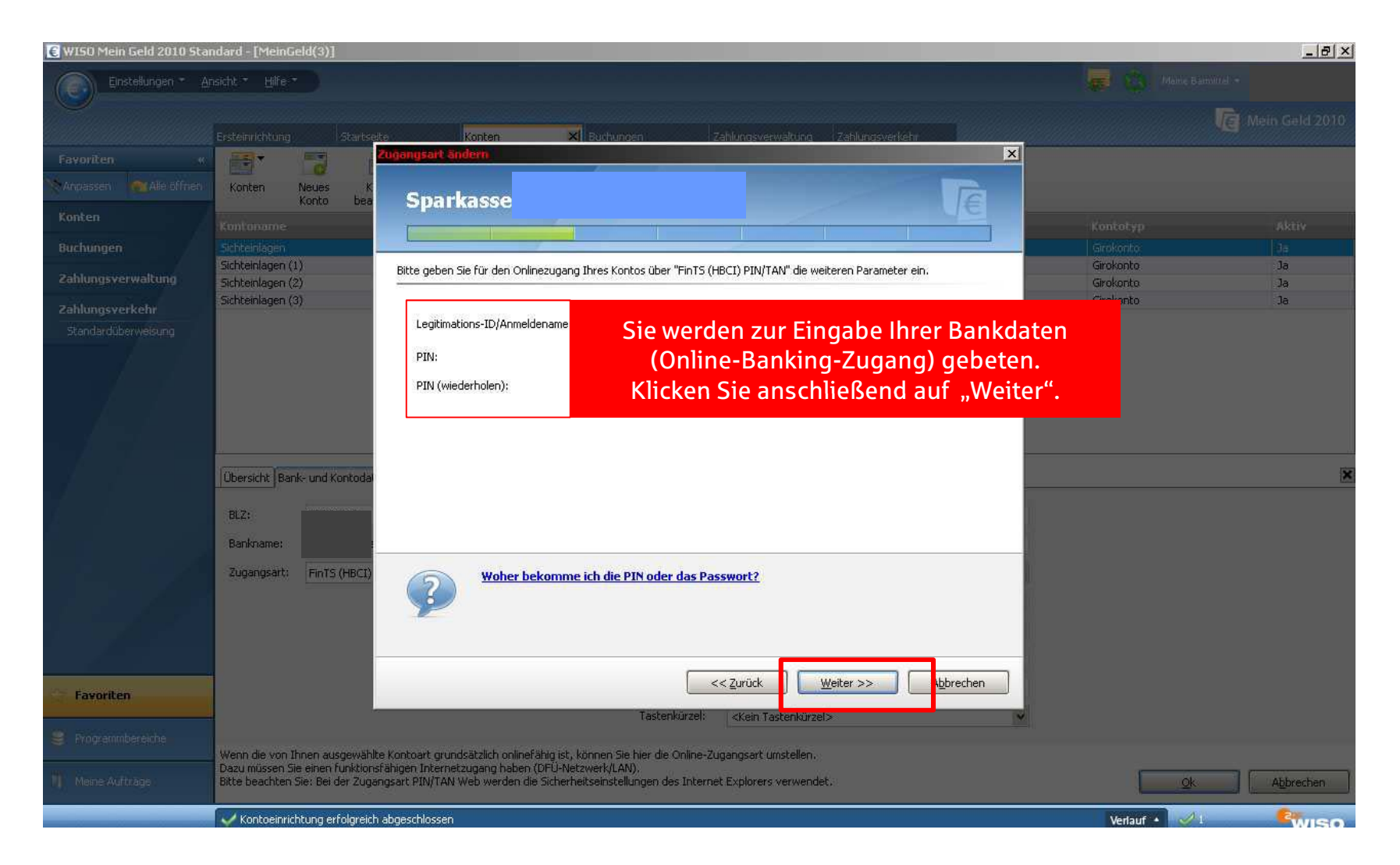

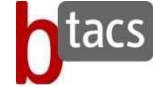

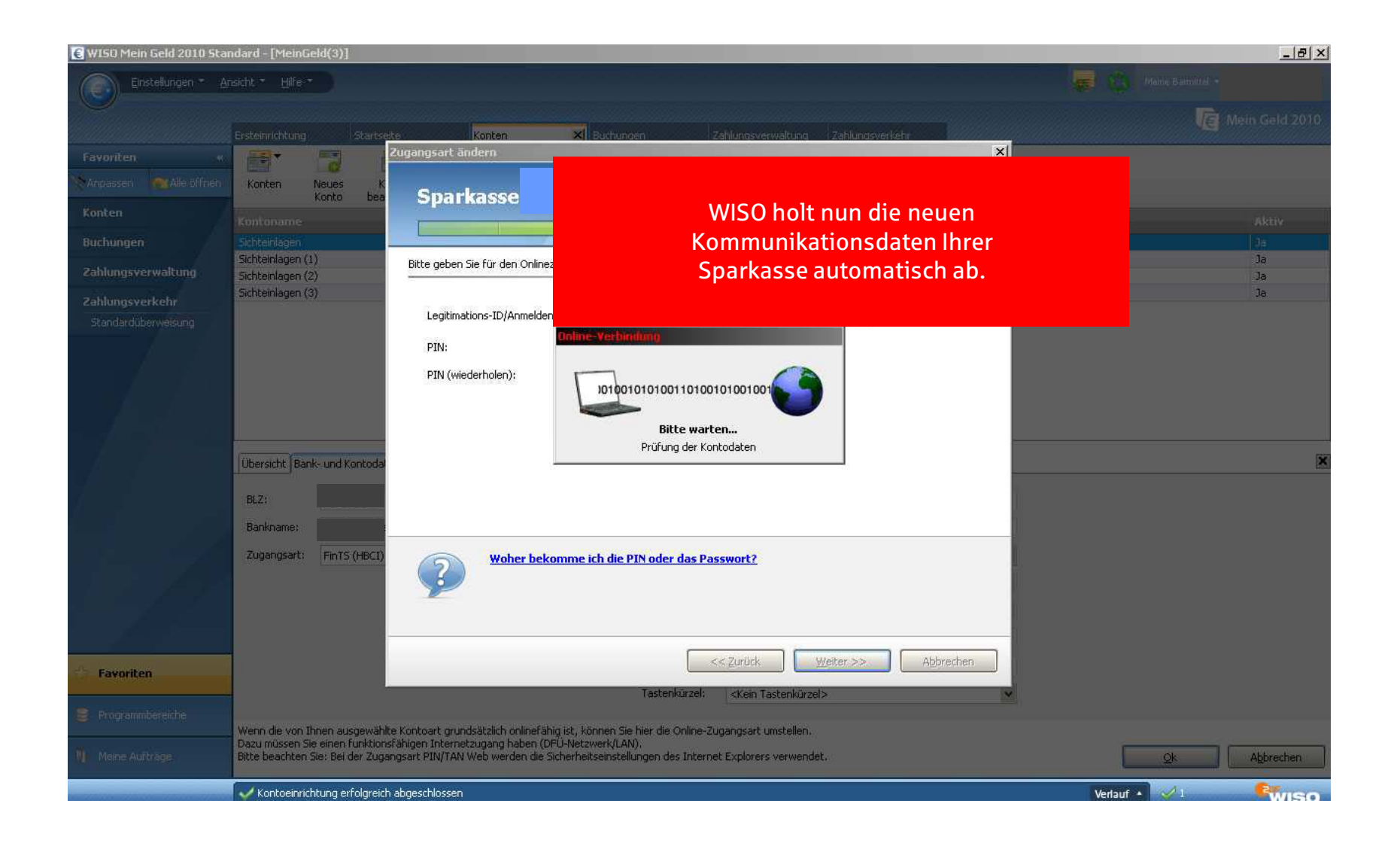

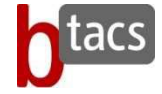

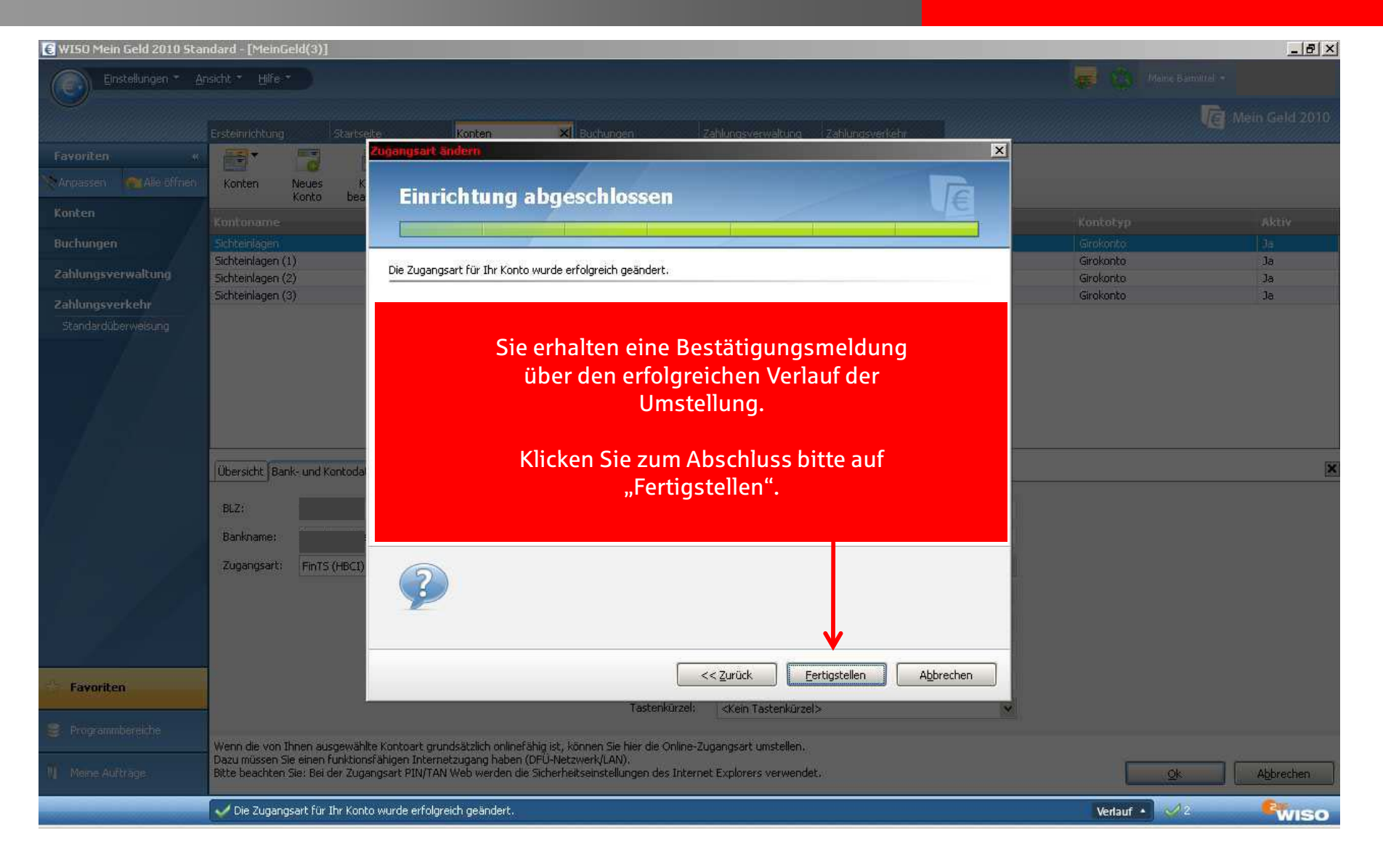

Kontrollmöglichkeit der erfolgten Umstellungsaufgaben in Ihrer Online-Banking-Software!

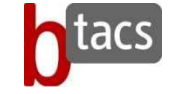

| 🗑 WISO Mein Geld 2010 Standard - [MeinGeld(3)] |                                                                                                    |                             |                    |                    |                        |                                                                                                    |                                                                                        |           |              |          |           |                             |  |
|------------------------------------------------|----------------------------------------------------------------------------------------------------|-----------------------------|--------------------|--------------------|------------------------|----------------------------------------------------------------------------------------------------|----------------------------------------------------------------------------------------|-----------|--------------|----------|-----------|-----------------------------|--|
| Einstellungen * Ansicht * Hilfe *              |                                                                                                    |                             |                    |                    |                        |                                                                                                    |                                                                                        |           |              |          | 😽 🔅 Meine | 🚒 🥸 Meine Barmittel 👻       |  |
|                                                | Ersteinrichtung                                                                                                    | Startseil                   | :e <mark>K</mark>  | onten              | Euchungen              |                                                                                                    | Zahlungsverwa                                                                          | ltung Zah | lungsverkehr |          |           | ein Geld 2010               |  |
| Favoriten «<br>Manpassen Malle öffnen          | Konten                                                                                                    | Neues Kor                   | 10 Inaktive        | Datentresor        | Grie- Akt              | ualisieren                                                                                                    | Conline-                                                                               | Depots    | Drucken      |          |           |                             |  |
| Konten                                         |                                                                                                    | Konto beart                 | eiten ausblender   | 1                  | Transaktionen          |                                                                                                    | Verwaltung                                                                             |           |              |          |           | 124443                      |  |
| Buchungen                                      | Sichteinlagen                                                                                                    |                             | -                  | BLZ                | Kontonumm              | er                                                                                                    | Kontostand                                                                             |           | Online       | e Zugang | Kontotyp  | Aktiv                       |  |
| - 11                                           | Sichteinlagen (1                                                                                                    | l)                          |                    |                    |                        |                                                                                                    |                                                                                        |           |              |          | onto      | Ja                          |  |
| Zahlungsverwaltung                             | Sichteinlagen (2<br>Sichteinlagen (2                                                                                                    | 2)                          |                    | -                  | Sie                    | rkon                                                                                                    | non in                                                                                 | dor Fu    | Rlaista I    | hror     | onto      | Ja                          |  |
| Zahlungsverkehr                                | Sichteinlagen (3                                                                                                    | <i>)</i>                    |                    |                    |                        |                                                                                                    | 11011111<br>1                                                                          |           |              | -11      | onco      | ba                          |  |
|                                                | Übersicht Ban<br>BLZ:                                                                                                    | k- und Kontodate<br>9959999 | n Kontoführung     | -r                 | Durch e<br>Ums         | Ihrer Online-Banking-Software.<br>Irch einen Klick auf den Punkt "Verlauf "<br>können Sie die erfolgte<br>Umstellung nochmals kontrollieren. |                                                                                        |           |              |          |           | ×                           |  |
|                                                | Bankname:                                                                                                    | Sparkasse                   | Musterstadt        |                    | Kont                   | oname:                                                                                                    | Sichteiniage                                                                           | n         |              |          |           |                             |  |
|                                                | Zugangsart:                                                                                                    | FinTS (HBCI) P              | IN/TAN             |                    | Kont                   | otyp:                                                                                                    | Girokonto                                                                              |           |              | ~        |           |                             |  |
| 1 / 64                                         |                                                                                                    |                             |                    |                    | Inha                   | ber 1:                                                                                                    |                                                                                        |           |              |          |           |                             |  |
|                                                |                                                                                                    |                             |                    |                    | Inha                   | ber 2:                                                                                                    |                                                                                        |           |              |          |           |                             |  |
|                                                |                                                                                                    |                             |                    |                    | Wäh                    | rung:                                                                                                    | EUR                                                                                    |           |              |          |           |                             |  |
| Favoriten                                      |                                                                                                    |                             |                    |                    | Web                    | seite:                                                                                                    |                                                                                        |           |              |          |           |                             |  |
|                                                |                                                                                                    |                             |                    |                    | Tast                   | enkürzel:                                                                                                    | <kein taste<="" th=""><th>nkürzel&gt;</th><th></th><th>~</th><th></th><th></th></kein> | nkürzel>  |              | ~        |           |                             |  |
| S Programmbereiche                             | Wenn die von T                                                                                                    | hnen ausgewählt:            | e Koptoart grupdsä | tzlich onlinefäbig | ist, können Sie bier d | ie Opline-7                                                                                                    | ugaogsart umst                                                                         | ellen     |              |          |           |                             |  |
| 🔰 Meine Aufträge                               | Dazu müssen Sie einen funktionsfähigen Internetzugang haben (DFÜ-Netzwerk/LAN).<br>Ditte beachten Sier der zugangsart Finn Hahr web werden die Sicherheitseinstellangen der |                             |                    |                    |                        |                                                                                                    |                                                                                        |           |              |          |           | <u>Ok</u> <u>Ab</u> brechen |  |
|                                                | 🖌 🗸 Die Zugang                                                                                                    | sart für Ihr Konto          | wurde erfolgreich  | geändert.          |                        |                                                                                                    |                                                                                        |           |              |          | Verlauf 🔺 |                             |  |
|                                                |                                                                                                    |                             |                    |                    |                        |                                                                                                    |                                                                                        |           |              |          |           |                             |  |

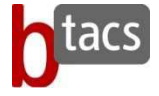

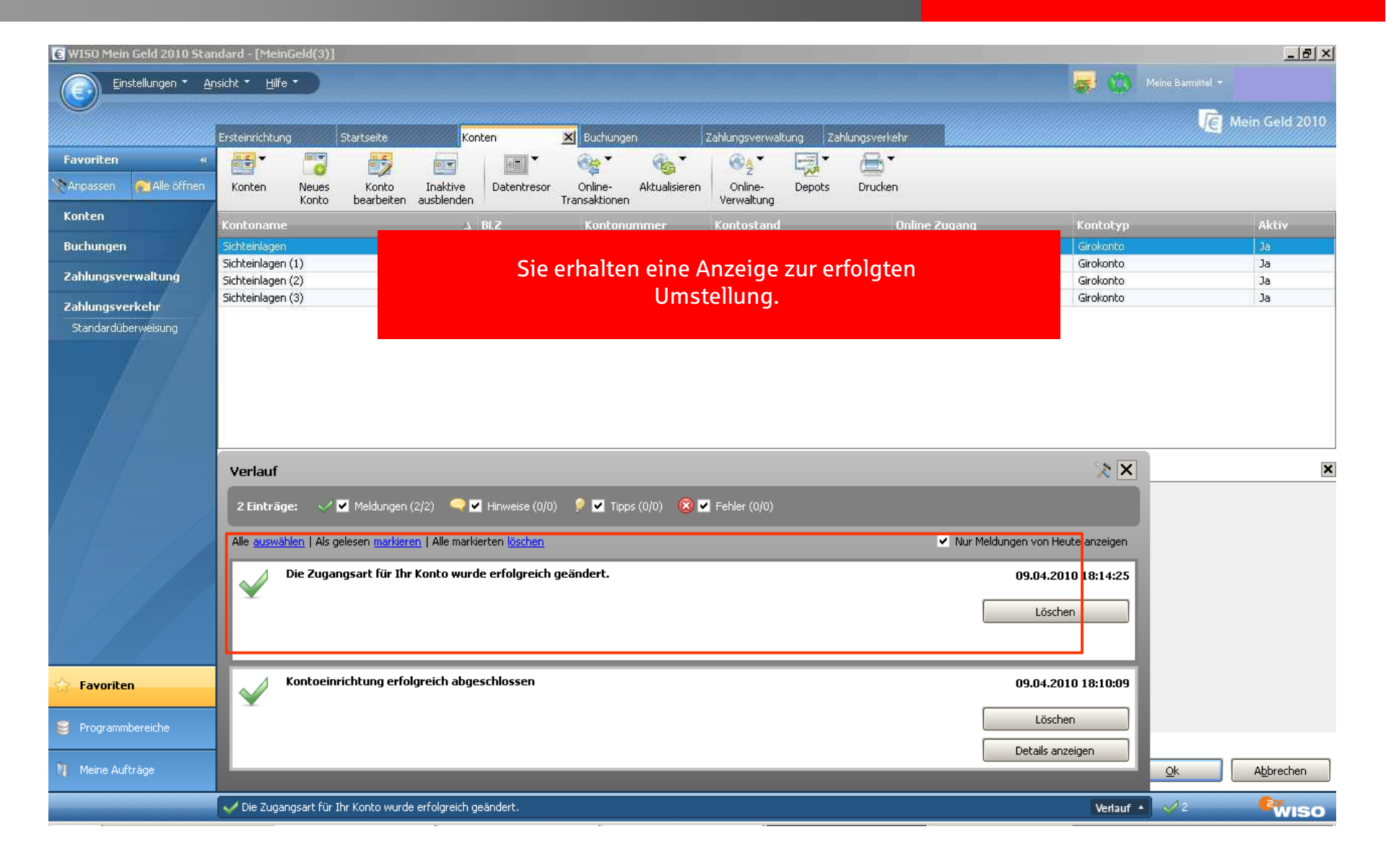

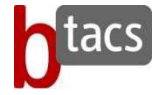

Sie haben nun die neuen Daten die Sie zum Verbindungsaufbau zu Ihrer Sparkasse benötigen in der Software hinterlegt.

Zur Sicherheit bitten wir Sie jetzt eine Verbindung zur Sparkasse aufzubauen.

Sollten Sie einen Fehlerhinweis erhalten oder ein anderweitiges Problem feststellen, bitten wir Sie sich mit der Hotline von WISO in Verbindung zu setzen . WISO "Mein Geld" ist keine Software, die von der Sparkasse vertrieben wird, daher sind unsere Produktkenntnisse nur eingeschränkt.

### Wir bedanken uns für Ihre Mitarbeit!

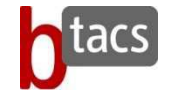

# Beschreibung der Umstellungshilfe für WISO Mein Geld 2010

(neue Benutzerkennung und Kommunikationsadresse)

(Sicherungsmedium HBCI)

Bitte beachten Sie, dass wir alle Leitfäden nach besten Wissen erstellt haben und diese als Service der Sparkasse bereit gestellt werden. Abweichungen in den Darstellungen obliegen nicht der Verantwortung der Sparkasse. Ebenso wird keine Haftung für evtl. entstehende Schäden übernommen.

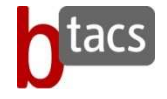

### Wichtiger Hinweis:

Wir empfehlen Ihnen vor Durchführung der Änderungen eine Datensicherung durchzuführen.

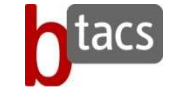

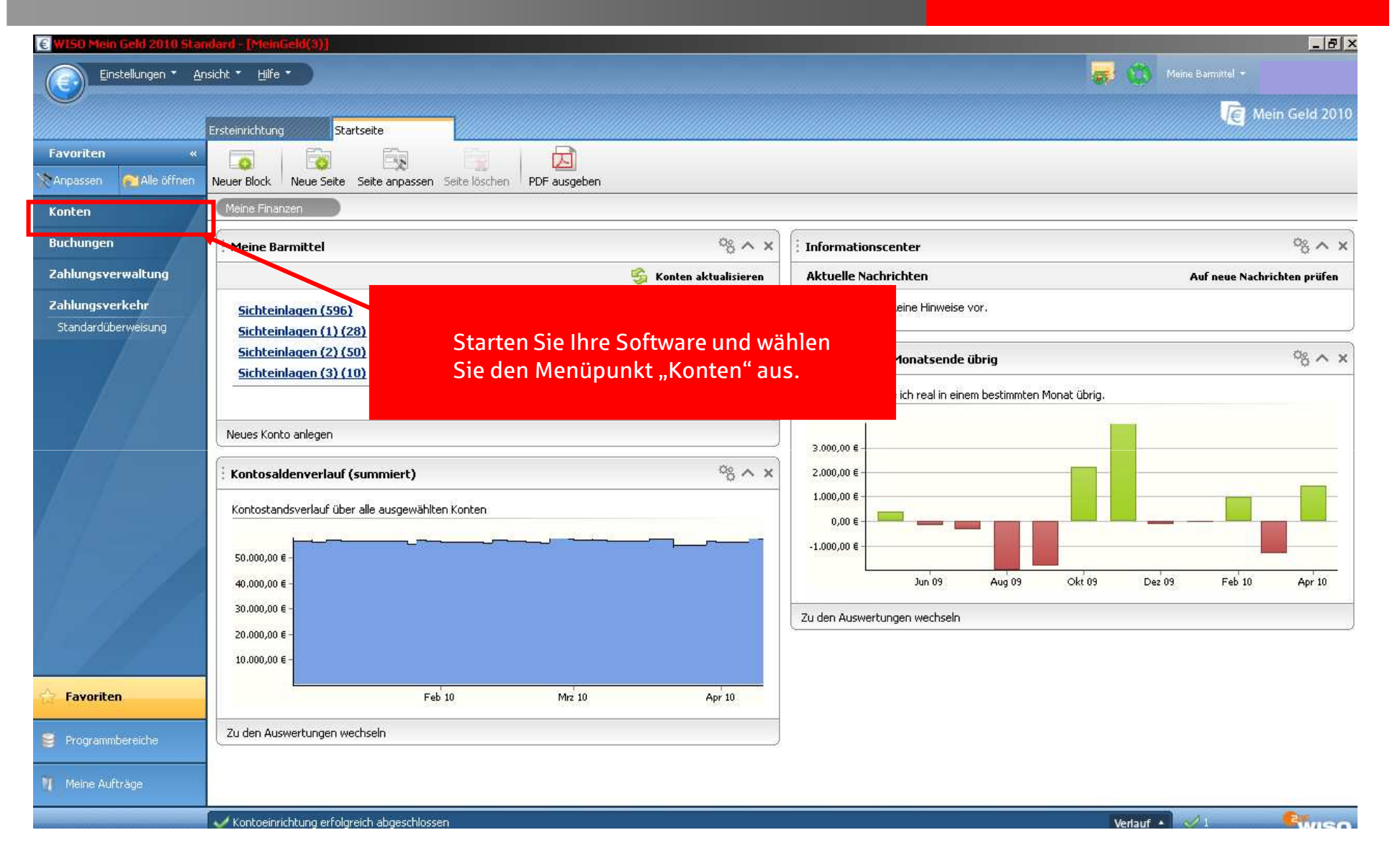

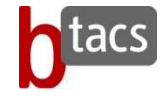

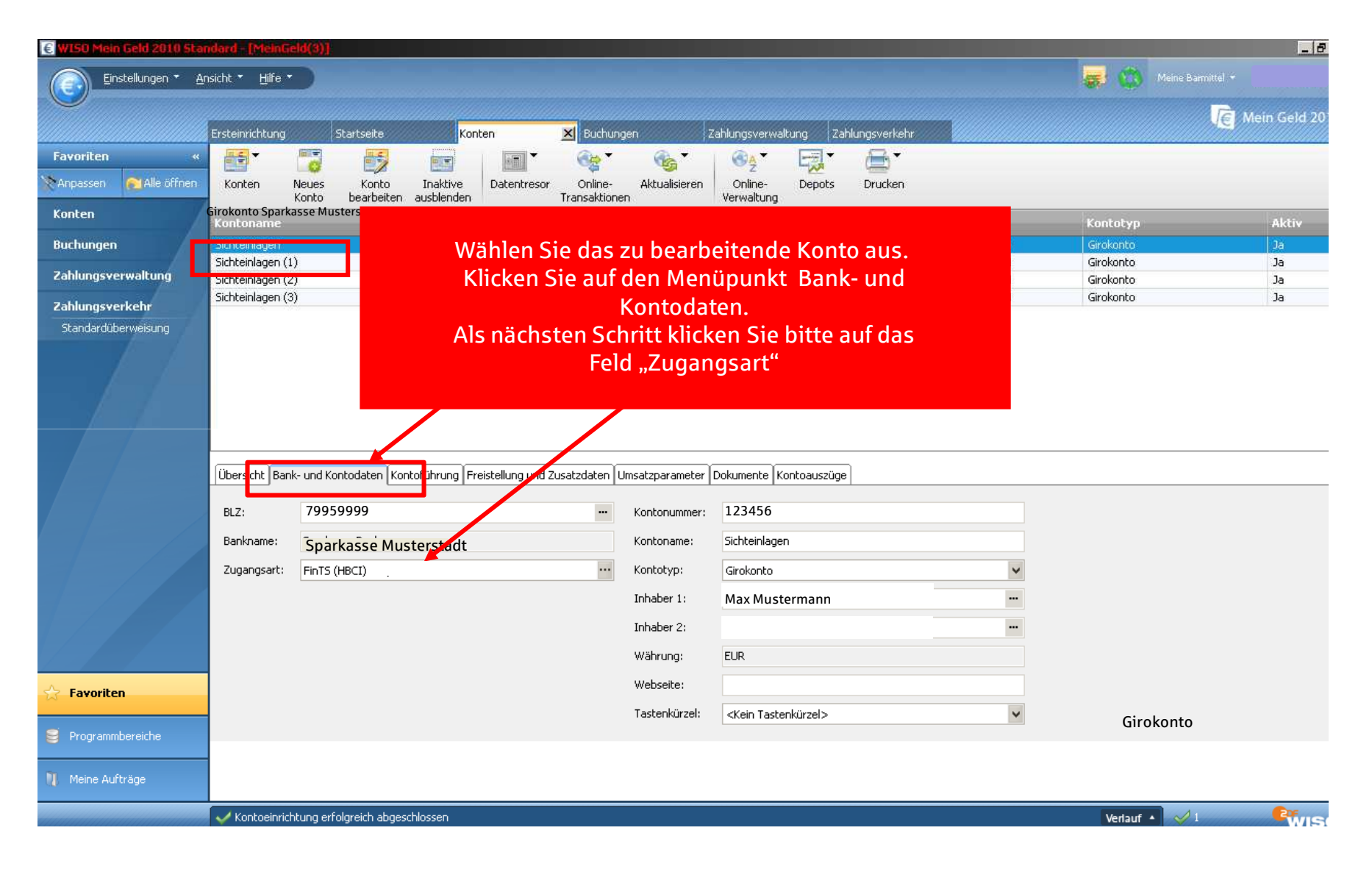

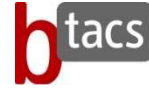

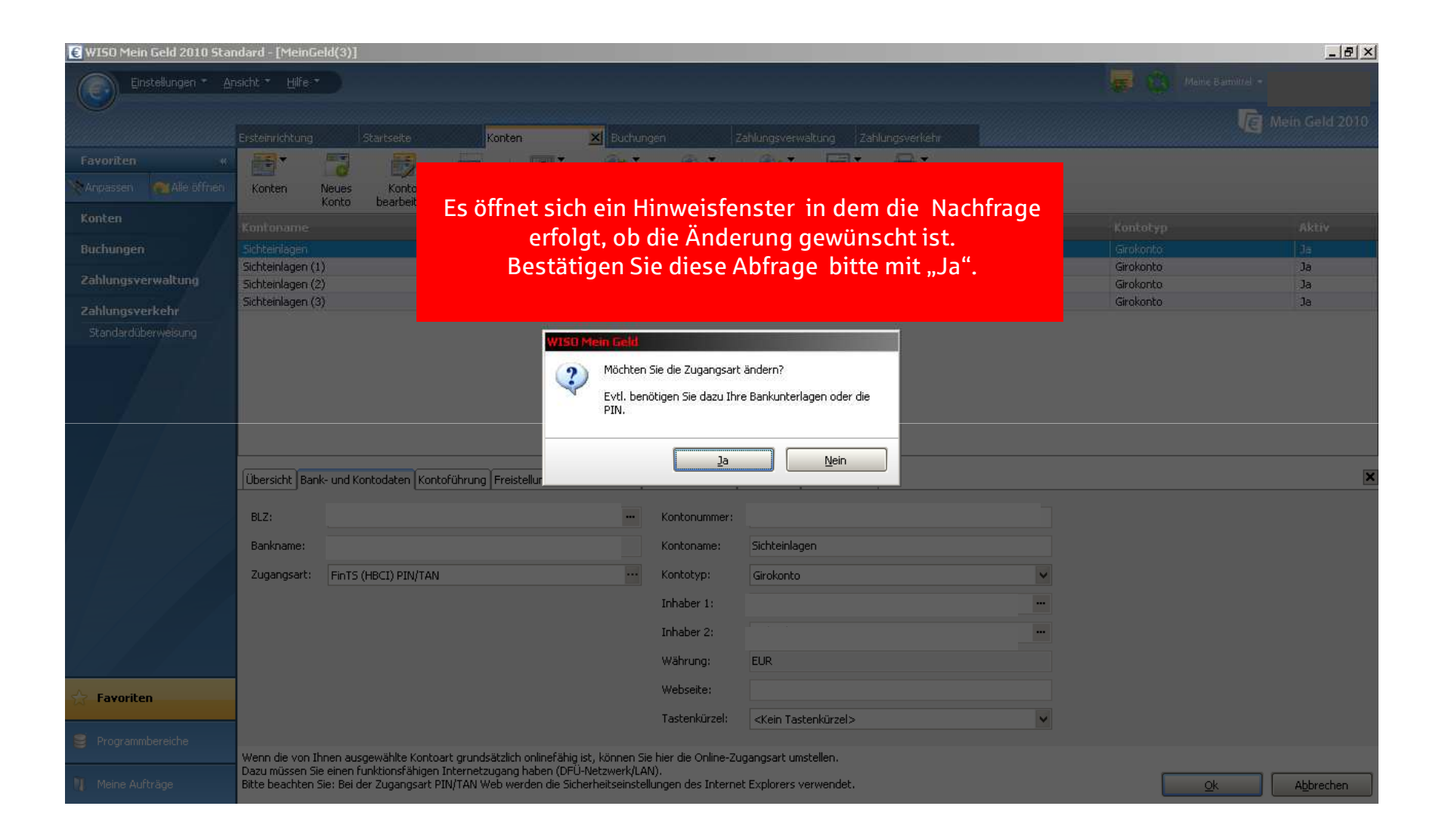

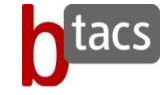

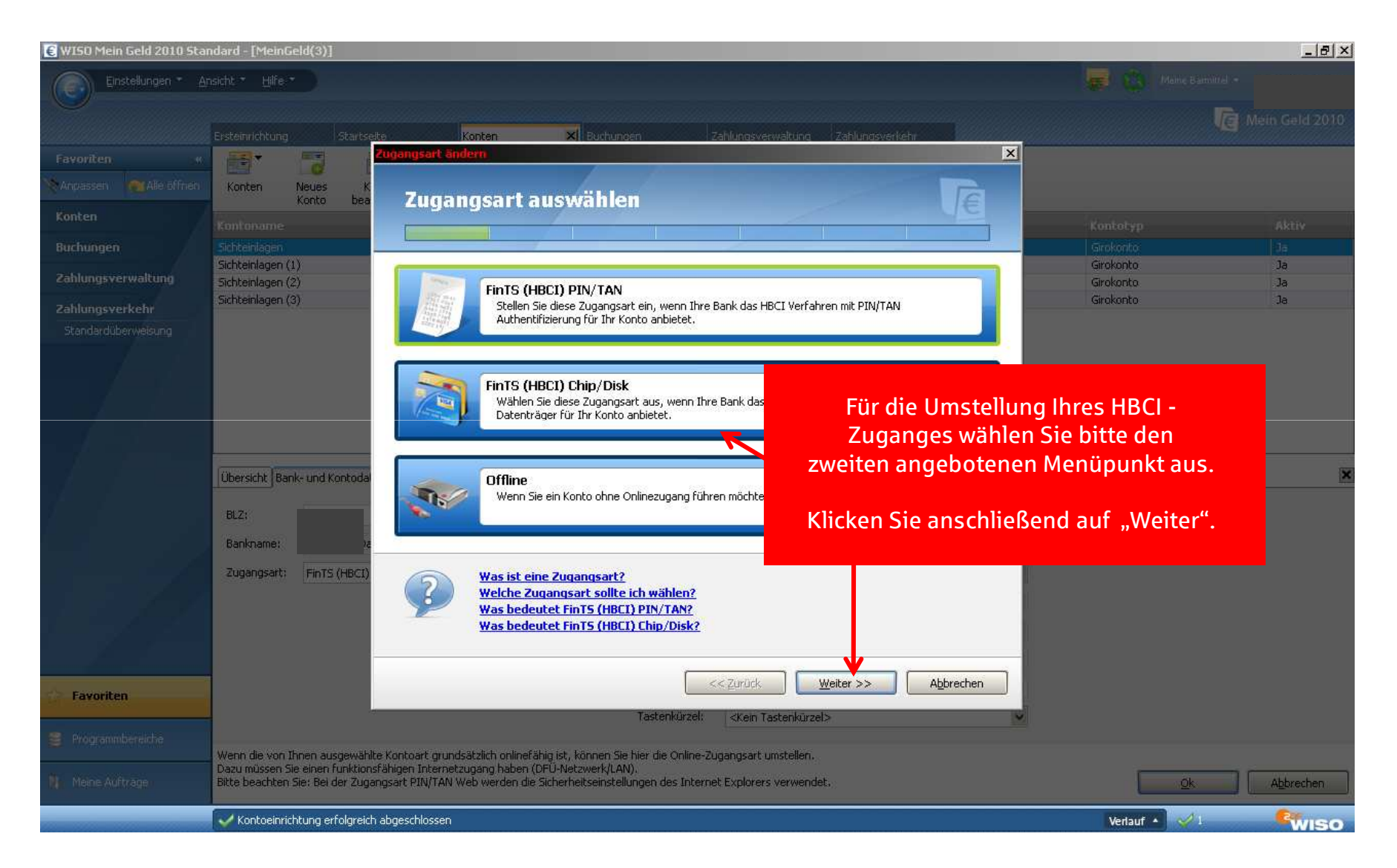

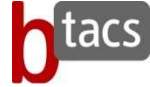

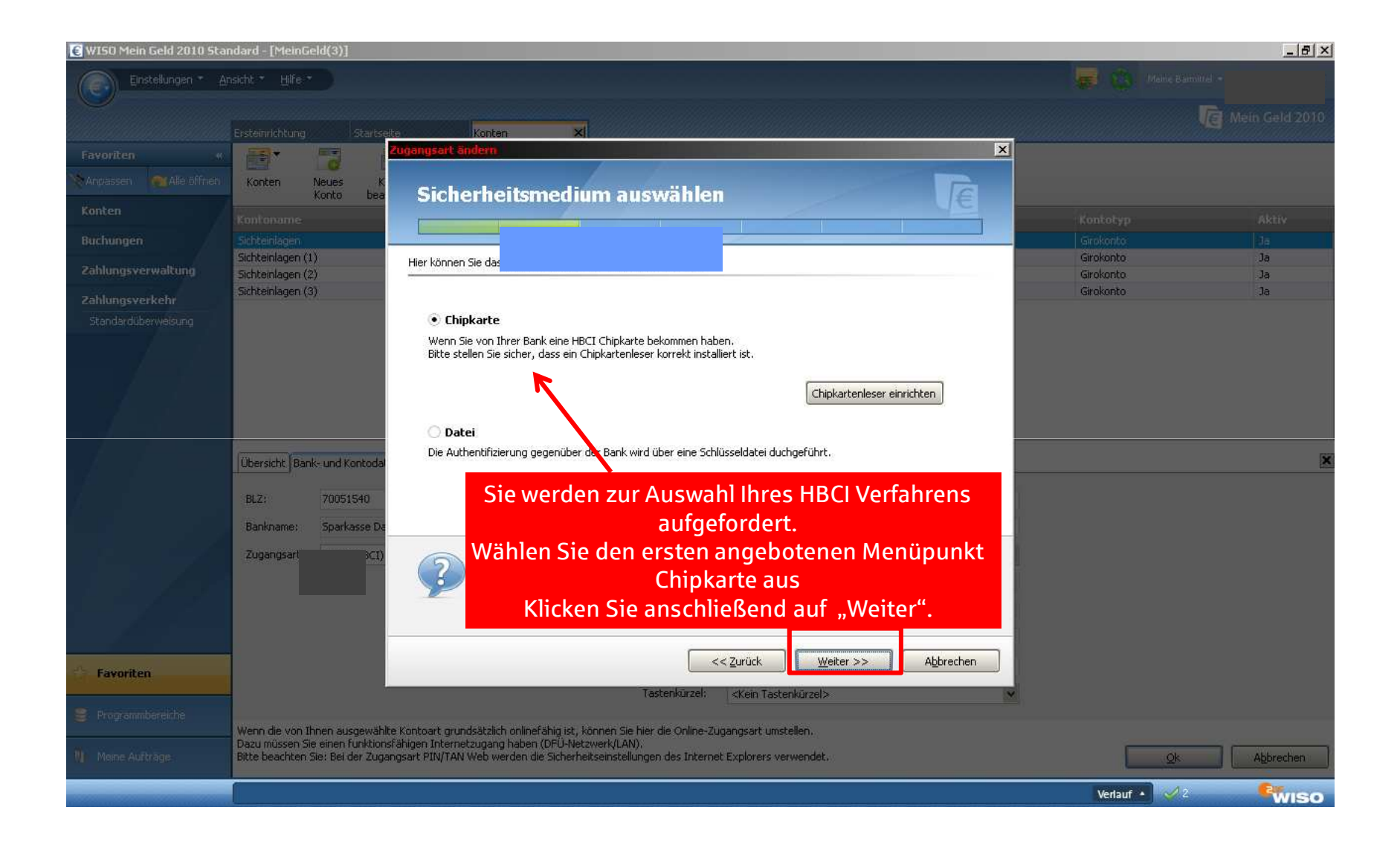

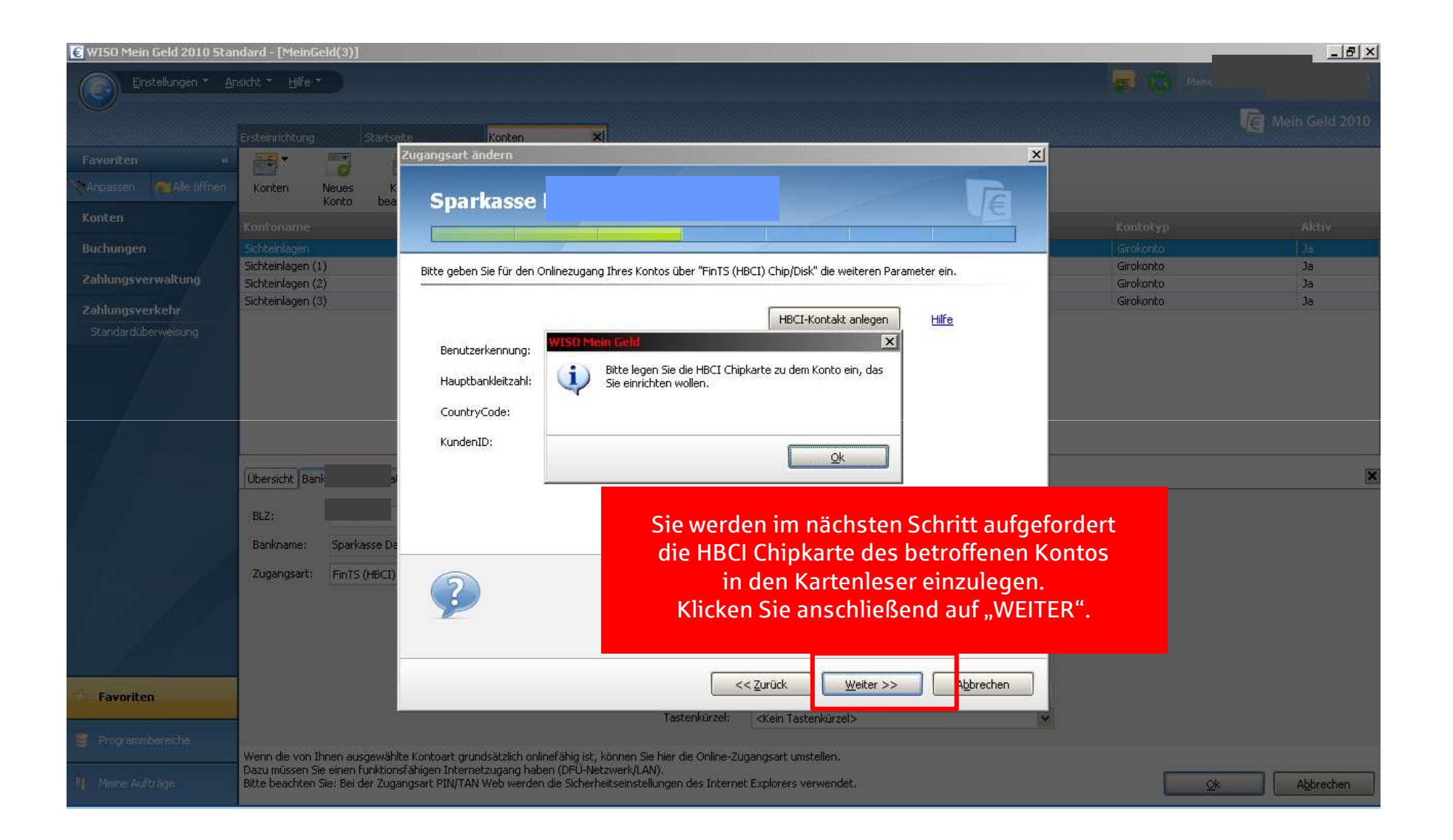

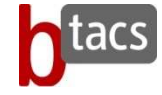

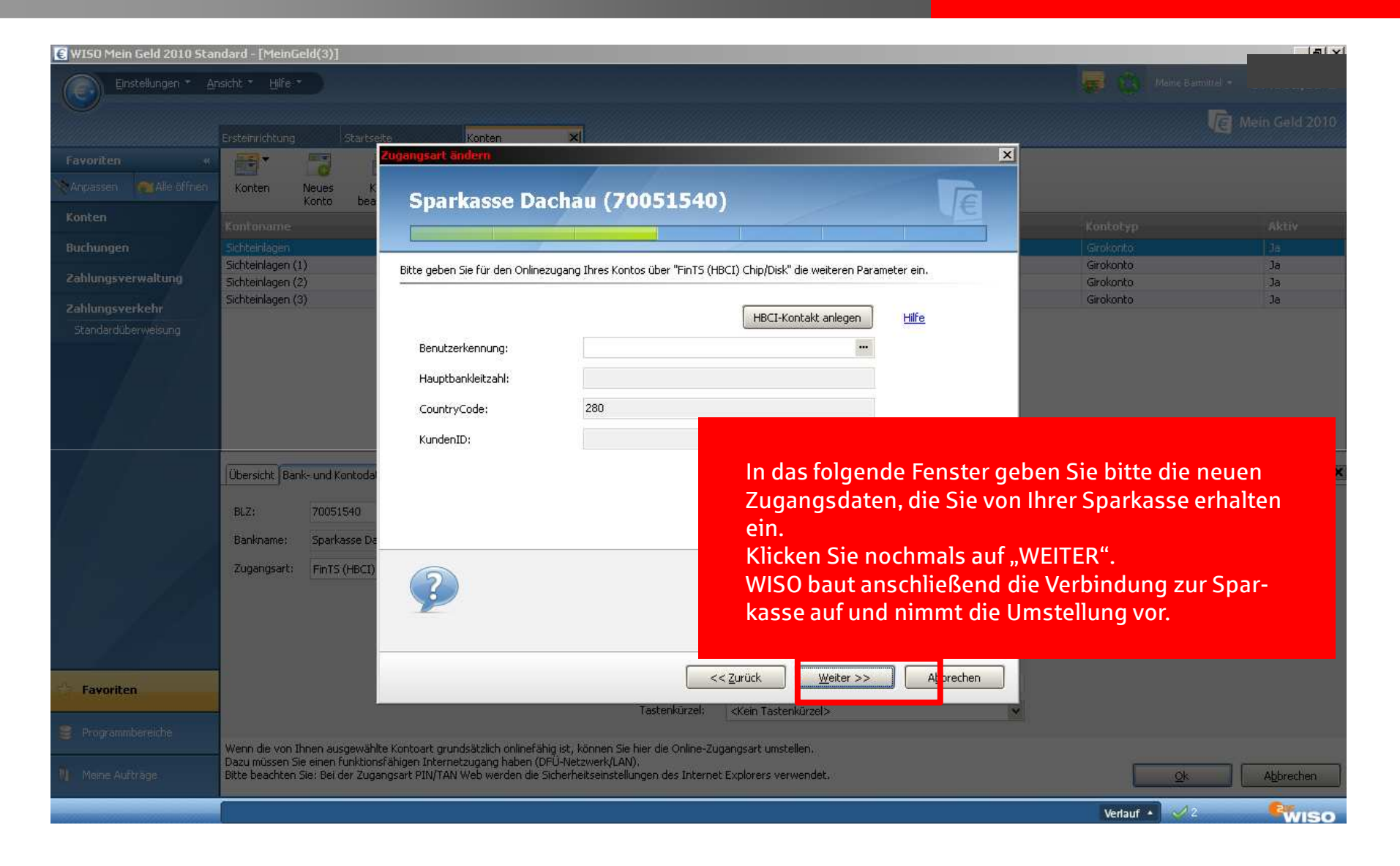

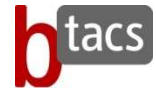

Sie haben nun die neuen Daten die Sie zum Verbindungsaufbau zu Ihrer Sparkasse benötigen in der Software hinterlegt.

Zur Sicherheit bitten wir Sie jetzt eine Verbindung zur Sparkasse aufzubauen.

Sollten Sie einen Fehlerhinweis erhalten oder ein anderweitiges Problem feststellen, bitten wir Sie sich mit der Hotline von WISO in Verbindung zu setzen. WISO Mein Geld ist keine Software, die von der Sparkasse vertrieben wird, daher sind unsere Produktkenntnisse nur eingeschränkt.

## Wir bedanken uns für Ihre Mitarbeit!

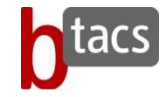